# Konfigurieren eines externen Syslog-Servers auf der ISE

# Inhalt

 Einleitung

 Voraussetzungen

 Anforderungen

 Verwendete Komponenten

 Hintergrundinformationen

 Konfiguration

 Beispiel

 Konfigurieren des Remote-Protokollierungsziels (UDP-Syslog)

 Beispiel

 Kategorien verstehen

 Überprüfen und Fehlerbehebung

# Einleitung

In diesem Dokument wird beschrieben, wie Sie den externen Syslog-Server auf der ISE konfigurieren.

## Voraussetzungen

### Anforderungen

Cisco empfiehlt, dass Sie über Kenntnisse in folgenden Bereichen verfügen:

- Identity Services Engine (ISE).
- Syslog-Server

#### Verwendete Komponenten

Die Informationen in diesem Dokument basierend auf folgenden Software- und Hardware-Versionen:

- Identity Services Engine (ISE) 3.3 Version
- Kiwi Syslog-Server v1.2.1.4

Die Informationen in diesem Dokument beziehen sich auf Geräte in einer speziell eingerichteten Testumgebung. Alle Geräte, die in diesem Dokument benutzt wurden, begannen mit einer gelöschten (Nichterfüllungs) Konfiguration. Wenn Ihr Netzwerk in Betrieb ist, stellen Sie sicher, dass Sie die möglichen Auswirkungen aller Befehle kennen.

# Hintergrundinformationen

Syslog-Meldungen von der ISE werden gesammelt und von Protokollsammlern gespeichert. Diese Protokollsammler werden Überwachungsknoten zugewiesen, sodass MnT die gesammelten Protokolle lokal speichert.

Um Protokolle extern zu sammeln, konfigurieren Sie externe Syslog-Server, die als Ziele bezeichnet werden. Protokolle werden in verschiedene vordefinierte Kategorien eingeteilt.

Sie können die Protokollierungsausgabe anpassen, indem Sie die Kategorien in Bezug auf die Ziele, den Schweregrad usw. bearbeiten.

## Konfiguration

Sie können die Webschnittstelle verwenden, um entfernte Syslog-Serverziele zu erstellen, an die Systemprotokollmeldungen gesendet werden. Protokollnachrichten werden gemäß dem Syslog-Protokollstandard (siehe RFC-3164) an die Remote-Syslog-Serverziele gesendet.

Konfigurieren des Remote-Protokollierungsziels (UDP-Syslog)

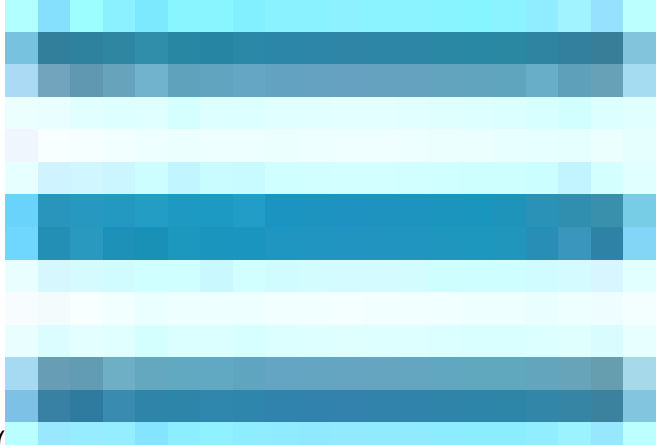

Klicken Sie in der Cisco ISE-GUI auf das Menuicon (

), und wählen Sie Administration>System>Logging>Remote Logging Targets > Click Add

(Verwaltung>Protokollierung> Remote-Protokollierungsziele).

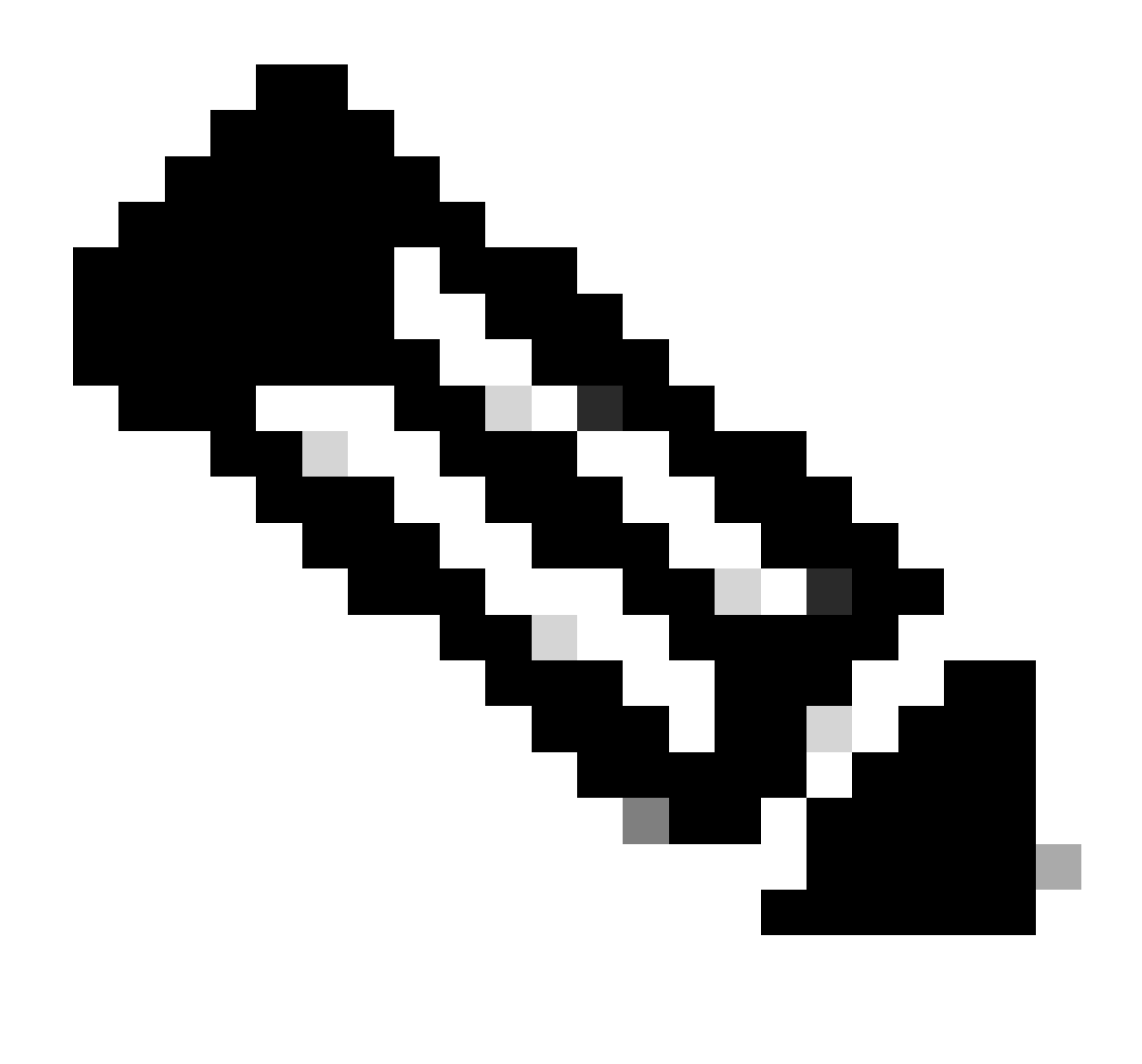

Hinweis: Dieses Konfigurationsbeispiel basiert auf dem Screenshot "Configuring Remote Logging Target" (Remote-Protokollierungsziel konfigurieren).

- Name wie Remote\_Kiwi\_Syslog, hier können Sie den Namen des Remote-Syslog-Servers eingeben, dieser wird für beschreibende Zwecke verwendet.
- Zieltyp als UDP-Syslog. In diesem Konfigurationsbeispiel wird UDP-Syslog verwendet. Sie können jedoch weitere Optionen aus der Dropdown-Liste Zieltyp konfigurieren:

UDP Syslog: Wird zum Senden von Syslog-Meldungen über UDP verwendet und eignet sich für eine einfache und schnelle Protokollierung.

TCP-Syslog: Wird zum Senden von Syslog-Meldungen über TCP verwendet. Dadurch wird die Zuverlässigkeit durch Fehlerprüfung und Funktionen zur erneuten Übertragung gewährleistet.

Sicheres Syslog: Dies bezieht sich auf Syslog-Meldungen, die über TCP mit TLS-Verschlüsselung gesendet werden, um Datenintegrität und Vertraulichkeit zu gewährleisten.

• Status as Enabled (Aktiviert): Wählen Sie in der Dropdown-Liste "Status" die Option Enabled

(Aktiviert) aus.

- Beschreibung, optional können Sie eine kurze Beschreibung des neuen Ziels eingeben.
- Host/IP-Adresse: Geben Sie hier die IP-Adresse oder den Hostnamen des Zielservers ein, auf dem die Protokolle gespeichert werden. Cisco ISE unterstützt IPv4- und IPv6-Formate für die Protokollierung.

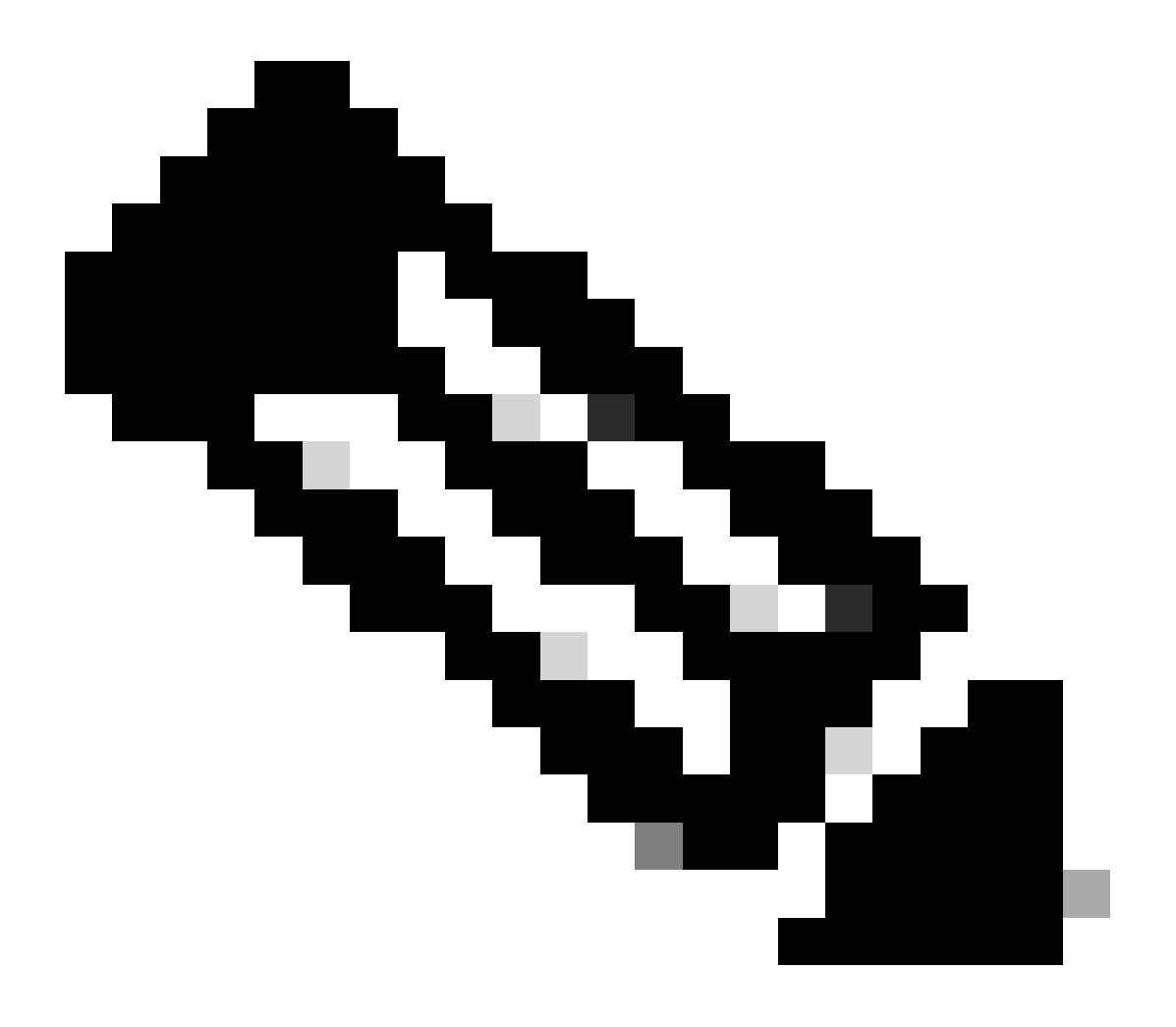

Hinweis: Wenn Sie einen Syslog-Server mit FQDN konfigurieren möchten, müssen Sie das DNS-Caching einrichten, um Beeinträchtigungen der Leistung zu vermeiden. Ohne DNS-Caching fragt die ISE den DNS-Server jedes Mal ab, wenn ein Syslog-Paket an das mit FQDN konfigurierte Remote-Protokollierungsziel gesendet werden muss. Dies hat gravierende Auswirkungen auf die ISE-Performance.

Verwenden Sie service cache enableden Befehl im gesamten PSN der Bereitstellung, um Folgendes zu überwinden:

Beispiel

• **Port** als **514**: In diesem Konfigurationsbeispiel lauscht der Kiwi Syslog-Server Port **514**, der Standardport für UDP-Syslog-Meldungen. Benutzer können diese Portnummer jedoch auf einen beliebigen Wert zwischen 1 und 65535 ändern.Stellen Sie sicher, dass der gewünschte Port nicht von einer Firewall blockiert wird.

• Anlagencode als LOCAL6 können Sie den Syslog-Anlagencode, der für die Protokollierung verwendet werden soll, aus der Dropdown-Liste auswählen. Gültige Optionen sind Local0 bis Local7.

• Maximale Länge als 1024, hier können Sie die maximale Länge der Remote-Log-Zielnachrichten eingeben. Die maximale Länge ist standardmäßig auf 1024 festgelegt (ISE 3.3-Version), die Werte liegen zwischen 200 und 1024 Byte.

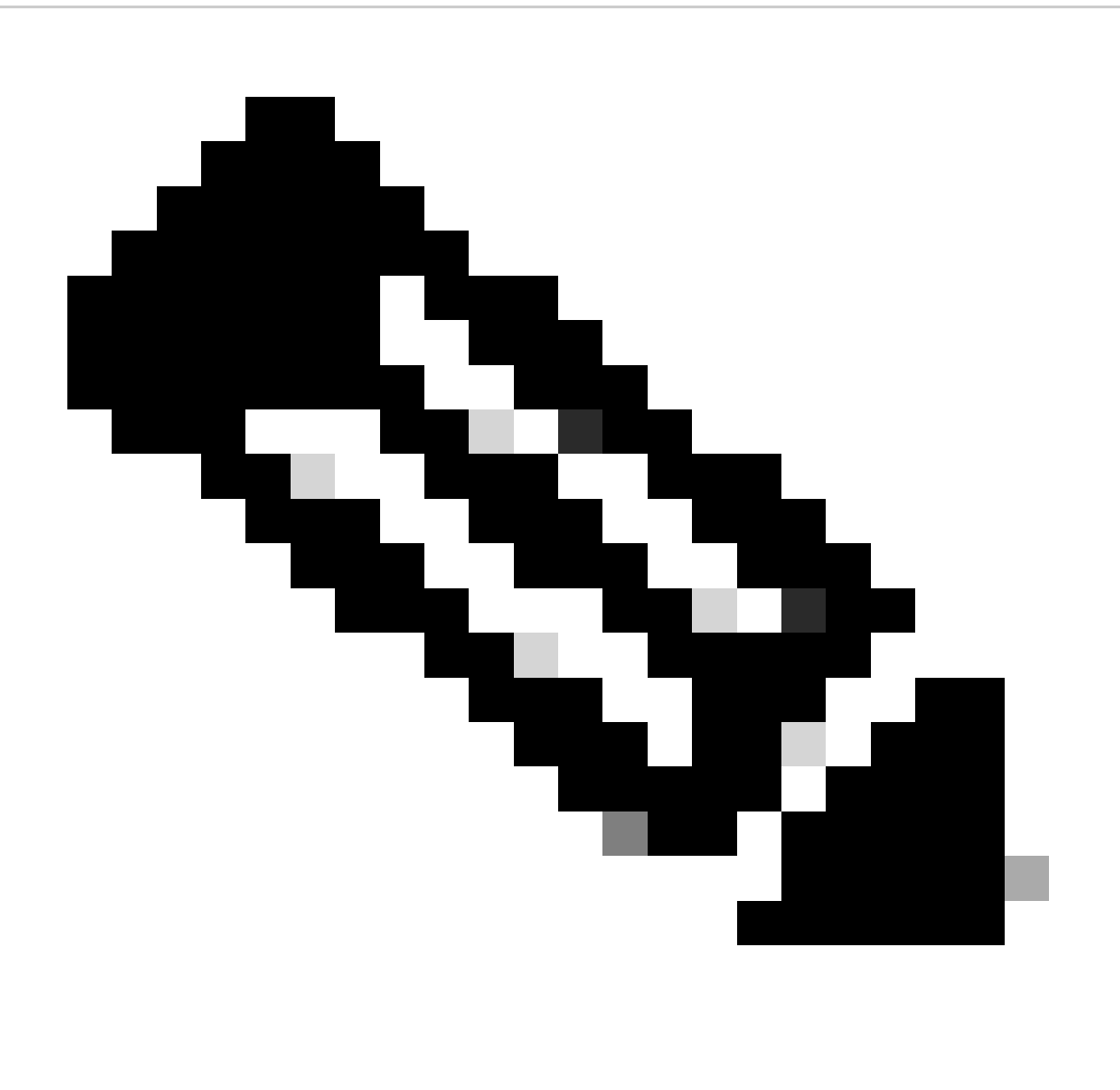

**Hinweis**: Um zu vermeiden, dass verkürzte Nachrichten an Ihr Remote-Protokollierungsziel gesendet werden, können Sie die Maximallänge auf 8192 einstellen.

• Alarme für dieses Ziel einbeziehen, um es einfach zu halten, in diesem Konfigurationsbeispiel Alarme für dieses Ziel einschließen ist nicht aktiviert. Wenn Sie dieses Kontrollkästchen aktivieren, werden jedoch auch Alarmmeldungen an den Remote-Server gesendet.

• **Compliance to RFC 3164** ist aktiviert. Wenn Sie dieses Kontrollkästchen aktivieren, werden die Trennzeichen (, ; { } \\) in den an die Remoteserver gesendeten Syslog-Nachrichten nicht escaped, auch wenn ein umgekehrter Schrägstrich (\) verwendet wird.

Klicken Sie nach Abschluss der Konfiguration auf Speichern.

Nach dem Speichern zeigt das System folgende Warnung an: Sie haben sich entschieden, eine unsichere (TCP/UDP) Verbindung zum Server herzustellen. Möchten Sie wirklich fortfahren? Klicken Sie auf "Ja".

|    | dentity Services   | Engine                           |           |          |                     |                | Adm                |             |              | Q                  | ٨            | ?        | Q    |  |   |      |
|----|--------------------|----------------------------------|-----------|----------|---------------------|----------------|--------------------|-------------|--------------|--------------------|--------------|----------|------|--|---|------|
| Ц  | Bookmarks          | Deployment                       | Licensing | Certific | ates                | Logging        | Maintenance        | Upgrade     | Health Check | s Backup & Restore | Admin Access | Settings |      |  |   |      |
|    | Dashboard          | Log Settings                     |           |          |                     | Targets List   | Remote Kiwi Svslog |             |              |                    |              |          |      |  |   |      |
| 망  | Context Visibility | Remote Logging                   | Targets   | Lo       | oqqinq Ta           | raet           |                    |             |              |                    |              |          |      |  |   |      |
| *  | Operations         | Logging Catego<br>Message Catalo | ries<br>9 |          | 00 0                |                |                    |             |              |                    |              |          |      |  |   |      |
| Ð  | Policy             | Collection Filters               |           |          | * Name              |                | Remote_Kiv         | wi_Syslog   | Target Type  | UDP SysLog         |              |          |      |  |   |      |
| 20 | Administration     |                                  |           |          | Description         |                | Remote Log         | ging Target | Status       | Z Enabled 🗸        |              |          |      |  |   |      |
| 1  | Work Centers       |                                  |           |          | * Host / IP Address |                | 10.:               |             |              |                    |              |          |      |  |   |      |
|    |                    |                                  |           |          | * Port              |                | 514                |             | (Valid Range | 1 to 65535)        |              |          |      |  |   |      |
| ?  | Interactive Help   |                                  |           |          | Facility Cod        | e              | LOCAL6             |             |              |                    |              |          |      |  |   |      |
|    |                    |                                  |           |          | * Maximum           | Length         | 1024               |             | (Valid Range | 200 to 8192)       |              |          |      |  |   |      |
|    |                    |                                  |           |          | Include Alar        | ms For this Ta | arget              |             |              |                    |              |          |      |  |   |      |
|    |                    |                                  |           |          | Comply to R         | FC 3164        | <b>0</b>           |             |              |                    |              |          |      |  |   |      |
|    |                    |                                  |           |          |                     |                |                    |             |              |                    |              |          |      |  |   |      |
|    |                    |                                  |           |          |                     |                |                    |             |              |                    |              |          | Save |  | R | eset |

Konfigurieren des Remote-Ziels

Konfigurieren des Remote-Ziels unter Protokollierungskategorien

Die Cisco ISE sendet überprüfbare Ereignisse an das Syslog-Ziel. Nachdem Sie das Remote-Protokollierungsziel konfiguriert haben, müssen Sie das **Remote-Protokollierungsziel** den vorgesehenen Kategorien zuordnen, um die überprüfbaren Ereignisse weiterzuleiten.

Die Protokollierungsziele können dann jeder dieser Protokollierungskategorien zugeordnet werden. Ereignisprotokolle aus diesen

Protokollkategorien werden nur von PSN-Knoten generiert und können so konfiguriert werden, dass sie die relevanten Protokolle an den Remote-Syslog-Server senden, je nachdem, welche Dienste auf diesen Knoten aktiviert sind:

• AAA-Audit . AAA-Diagnose ٠ Buchhaltung Externes MDM Passive ID • Status- und Client-Bereitstellungs-Audit • Status- und Client-Bereitstellungsdiagnose • Profiler

Ereignisprotokolle aus diesen Protokollkategorien werden von allen Knoten in der Bereitstellung generiert und können so konfiguriert werden, dass die relevanten Protokolle an den Remote-Syslog-Server gesendet werden:

•

Systemdiagnose

Systemstatistiken

In diesem Konfigurationsbeispiel konfigurieren Sie Remote Target unter vier Protokollierungskategorien, diese 3 zum Senden von Authentifizierungs-Datenverkehrsprotokollen: **Erfolgreiche Authentifizierungen, Fehlgeschlagene Versuche** und **Radius-Abrechnung** sowie diese Kategorie für ISE-Administrator-Protokollierungsdatenverkehr:

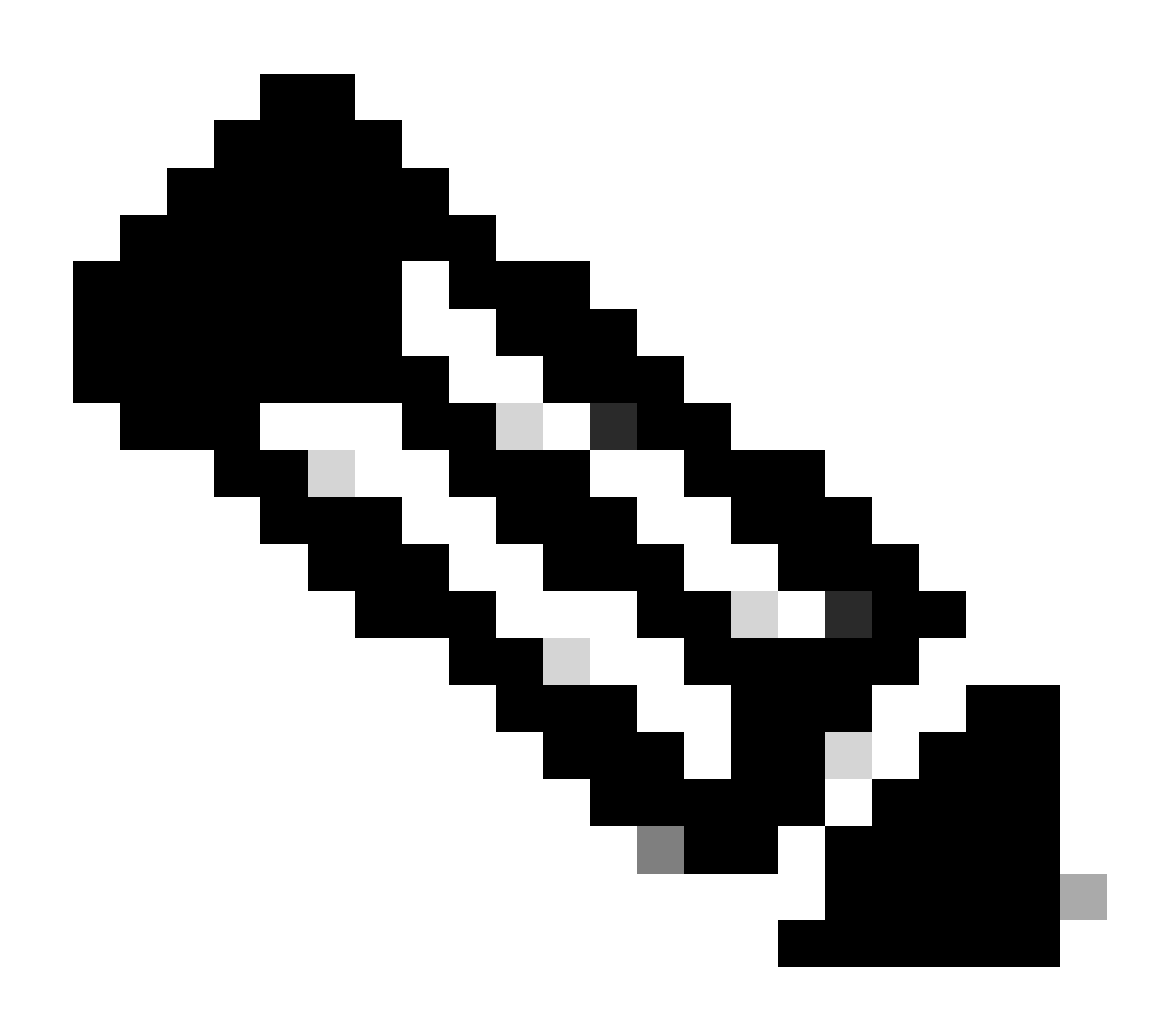

Hinweis: Dieses Konfigurationsbeispiel basiert auf dem Screenshot mit dem Namen: Configuring Remote Logging Target (Remote-Protokollierungsziel konfigurieren)

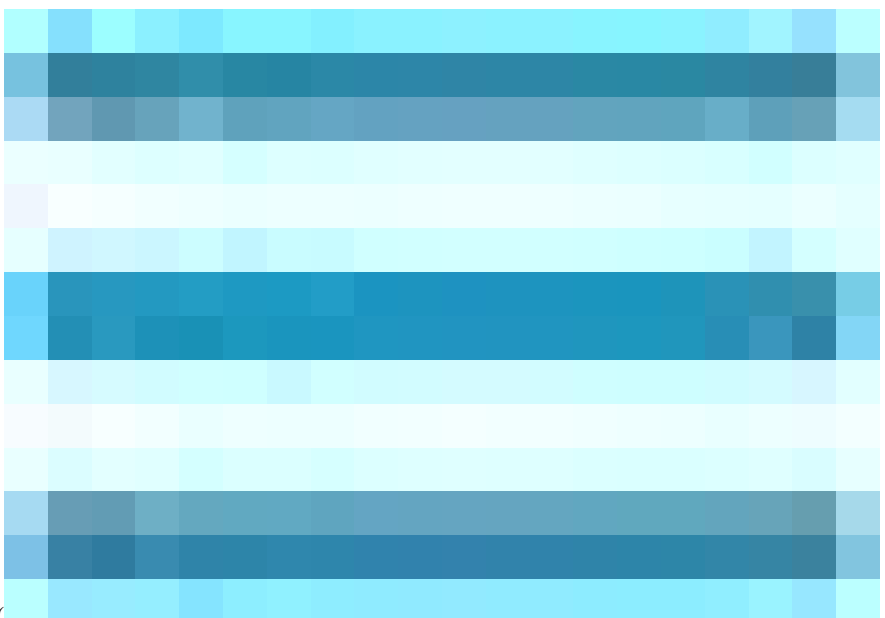

Klicken Sie in der Cisco ISE-GUI auf das Menuicon (

), wählen Sie **Administration>System>Logging>Logging Categories**, und klicken Sie auf die erforderliche Kategorie (Erfolgreiche Authentifizierungen, fehlgeschlagene Versuche und Radius-Accounting).

Schritt 1: Schweregrad protokollieren: Eine Ereignismeldung wird mit einem Schweregrad verknüpft, sodass ein Administrator die Meldungen filtern und priorisieren kann. Wählen Sie den Schweregrad des Protokolls nach Bedarf aus. Für einige Protokollierungskategorien ist dieser Wert standardmäßig festgelegt, und Sie können ihn nicht bearbeiten. Für einige Protokollierungskategorien können Sie einen der folgenden Schweregrade aus einer Dropdown-Liste auswählen:

FATAL: Notfallstufe. Diese Stufe bedeutet, dass Sie die Cisco ISE nicht verwenden können und sofort die erforderlichen Maßnahmen ergreifen müssen.

FEHLER: Dieser Wert gibt einen kritischen Fehlerzustand an.

**WARNUNG**: Dieser Wert gibt einen normalen, aber signifikanten Zustand an. Dies ist die Standardeinstellung für viele Protokollierungskategorien.

INFO: Diese Stufe gibt eine Informationsmeldung an.

•

DEBUG: Diese Stufe zeigt eine Diagnosefehlermeldung an.

Schritt 2 - Lokale Protokollierung: Mit diesem Kontrollkästchen wird die lokale Protokollgenerierung aktiviert. Das bedeutet, dass die von den PSNs generierten Protokolle auch auf dem jeweiligen PSN gespeichert werden, der das Protokoll generiert. Wir empfehlen, die Standardkonfiguration beizubehalten.

Schritt 3 - Ziele: In diesem Bereich können Sie die Ziele für eine Protokollierungskategorie auswählen, indem Sie die Ziele mithilfe der Pfeilsymbole nach links und rechts zwischen den Verfügbaren und den Ausgewählten Bereichen verschieben.

Der Bereich Availableenthält die vorhandenen Protokollierungsziele, sowohl lokale (vordefinierte) als auch externe (benutzerdefinierte) Ziele.

Der Bereich Selectedarea, der zunächst leer ist, zeigt dann die Ziele an, die für die Kategorie ausgewählt wurden.

Schritt 4 - Wiederholen Sie die Schritte 1 bis 3, um Remote Target unter Failed Attempts (Fehlgeschlagene Versuche) und Radius Accounting (Radius-Abrechnung) hinzuzufügen.

|    | dentity Services   | Engine                         |           |              |                                                  | Adm                     | inistration / | / System          |                  |              |          | Q    |  |  |  |  |  |  |
|----|--------------------|--------------------------------|-----------|--------------|--------------------------------------------------|-------------------------|---------------|-------------------|------------------|--------------|----------|------|--|--|--|--|--|--|
| рц | Bookmarks          | Deployment                     | Licensing | Certificates | Logging                                          | Maintenance             | Upgrade       | Health Checks     | Backup & Restore | Admin Access | Settings |      |  |  |  |  |  |  |
| == | Dashboard          | Log Settings<br>Remote Logging | Targets   |              | Logging Categories List > Passed Authentications |                         |               |                   |                  |              |          |      |  |  |  |  |  |  |
|    | Context Visibility | Logging Categor                | ries      | Logging      | ing Category                                     |                         |               |                   |                  |              |          |      |  |  |  |  |  |  |
| ×  | Operations         | Message Catalo                 | 9         | Name         | Name Passed Authentications                      |                         |               |                   |                  |              |          |      |  |  |  |  |  |  |
| U  | Policy             | Collection Filters             | s         | Log Sever    | rity Level IN                                    | NFO                     |               |                   |                  |              |          |      |  |  |  |  |  |  |
| 20 | Administration     |                                |           |              | ( L                                              | og level can not be cha | nged. )       |                   |                  |              |          |      |  |  |  |  |  |  |
| តី | Work Centers       |                                |           | Local Log    | ging                                             | <b>V</b>                |               |                   |                  |              |          |      |  |  |  |  |  |  |
|    |                    |                                |           | Targets      | Av                                               | vailable:               | Sele          | cted:             |                  |              |          |      |  |  |  |  |  |  |
|    | Interactive Help   |                                |           |              |                                                  |                         |               | ogCollector       |                  |              |          |      |  |  |  |  |  |  |
|    |                    |                                |           |              |                                                  |                         |               | emote_Kiwi_Syslog |                  |              |          |      |  |  |  |  |  |  |
|    |                    |                                |           |              |                                                  |                         |               |                   |                  |              |          |      |  |  |  |  |  |  |
|    |                    |                                |           |              |                                                  |                         |               |                   |                  |              |          |      |  |  |  |  |  |  |
|    |                    |                                |           |              |                                                  |                         |               |                   |                  |              |          |      |  |  |  |  |  |  |
|    |                    |                                |           |              |                                                  |                         |               |                   |                  |              |          |      |  |  |  |  |  |  |
|    |                    |                                |           |              |                                                  |                         |               |                   |                  |              |          | Save |  |  |  |  |  |  |
|    |                    |                                |           |              |                                                  |                         |               |                   |                  |              |          |      |  |  |  |  |  |  |

Remote-Ziele den gewünschten Kategorien zuordnen

Schritt 5: Überprüfen Sie, ob Ihr Remote-Ziel unter den erforderlichen Kategorien liegt. Sie müssen in der Lage sein, das gerade hinzugefügte Remote-Ziel anzuzeigen.

In diesem Screenshot sehen Sie das Remote-Ziel Remote\_Kiwi\_Syslog, das den erforderlichen Kategorien zugeordnet ist.

|    | dentity Services I | Engine             | / System  | item         |                 |                         |           |               |                     |                         |                  |      |           |
|----|--------------------|--------------------|-----------|--------------|-----------------|-------------------------|-----------|---------------|---------------------|-------------------------|------------------|------|-----------|
| Щ  | Bookmarks          | Deployment         | Licensing | Certificates | Logging         | Maintenance             | Upgrade   | Health Checks | Backup & Restore    | Admin Access            | Settings         |      |           |
| 52 | Dashboard          | Log Settings       |           |              |                 |                         |           |               |                     |                         |                  |      |           |
|    | Context Visibility | Remote Logging     | Targets   | Logo         |                 |                         |           |               |                     |                         |                  |      |           |
| 4  | Operations         | Logging Categor    | ries      |              |                 |                         |           |               |                     |                         |                  |      |           |
| 2  | <b>B</b> _11       | Collection Filters | 9<br>5    |              |                 |                         |           |               |                     |                         |                  |      |           |
| ~  | Policy             |                    |           |              | Parent Categor  | ny                      | Ca        | ategory       | Targets             | Targets                 |                  |      | Local Log |
| 20 | Administration     |                    |           | 0            | AAA Audit       |                         |           |               | LogCollector        |                         |                  | INFO | enable    |
|    | Work Centers       |                    |           | 0            |                 |                         |           |               | LogCollector,       | ProfilerRadiusProbe,Rei | mote_Kiwi_Syslog | INFO | enable    |
|    |                    |                    |           |              |                 |                         |           |               | LogCollector,       | ProfilerRadiusProbe,Rei | mote_Kiwi_Syslog | INFO | enable    |
|    | Interactive Help   |                    |           | 0            | AAA Diagnostic  | CS                      |           |               | LogCollector        |                         |                  | WARN | enable    |
|    |                    |                    |           | 0            |                 |                         |           |               |                     |                         |                  | WARN | enable    |
|    |                    |                    |           | 0            |                 |                         |           |               |                     |                         |                  | WARN | enable    |
|    |                    |                    |           | 0            |                 |                         |           |               |                     |                         |                  | WARN | enable    |
|    |                    |                    |           | 0            |                 |                         |           |               |                     |                         |                  | WARN | enable    |
|    |                    |                    |           | 0            |                 |                         |           |               | LogCollector        |                         |                  | WARN | enable    |
|    |                    |                    |           | 0            |                 |                         |           |               | LogCollector        |                         |                  | INFO | enable    |
|    |                    |                    |           | 0            |                 |                         |           |               | LogCollector        |                         |                  | INFO | enable    |
|    |                    |                    |           | 0            |                 |                         |           |               | LogCollector        |                         |                  | INFO | enable    |
|    |                    |                    |           | 0            |                 |                         |           |               | LogCollector        |                         |                  | WARN | enable    |
|    |                    |                    |           | 0            | ACI Binding     |                         |           |               | LogCollector        |                         |                  | INFO | enable    |
|    |                    |                    |           | 0            | Accounting      |                         |           |               | LogCollector        |                         |                  | INFO | enable    |
|    |                    |                    |           | 0            |                 |                         |           |               | LogCollector,       | ProfilerRadiusProbe,Rei | mote_Kiwi_Syslog | INFO | enable    |
|    |                    |                    |           | 0            |                 |                         |           |               | LogCollector        |                         |                  | INFO | enable    |
|    |                    |                    |           | 0            | Administrative  | and Operational Audit   |           |               | dit LogCollector,   | Remote_Kiwi_Syslog      |                  | INFO | enable    |
|    |                    |                    |           | 0            | External MDM    |                         |           |               | LogCollector        |                         |                  | INFO | enable    |
|    |                    |                    |           | 0            | PassiveID       |                         |           |               | LogCollector        |                         |                  | INFO | enable    |
|    |                    |                    |           | 0            | Posture and Cli | ient Provisioning Audit |           |               | udit ProfilerRadius | sProbe,LogCollector     |                  | INFO | enable    |
|    |                    |                    |           | 0            | Posture and Cli | ient Provisioning Diagn | ostics Po |               | agno LogCollector   |                         |                  | WARN | enable    |
|    |                    |                    |           | 0            | Profiler        |                         |           |               | LogCollector        |                         |                  | INFO | enable    |
|    |                    |                    |           | 0            | System Diagno   | stics                   |           |               | LogCollector        |                         |                  | WARN | enable    |
|    |                    |                    |           | 0            |                 |                         |           |               |                     |                         |                  | WARN | enable    |
|    |                    |                    |           | 0            |                 |                         |           |               |                     |                         |                  | WARN | enable    |
|    |                    |                    |           | 0            |                 |                         |           |               | LogCollector        |                         |                  | INFO | enable    |
|    |                    |                    |           | 0            |                 |                         |           |               | LogCollector        |                         |                  | INFO | enable    |
|    |                    |                    |           | 0            | System Statisti | cs                      |           |               | LogCollector        |                         |                  | INFO | enable    |
|    |                    |                    |           |              |                 |                         |           |               |                     |                         |                  |      |           |

Überprüfen von Kategorien

#### Kategorien verstehen

Eine Meldung wird generiert, wenn ein Ereignis auftritt. Es gibt verschiedene Arten von Ereignismeldungen, die von verschiedenen Einrichtungen generiert werden, z. B. vom Kernel, von E-Mail, von der Benutzerebene usw.

Diese Fehler werden im Nachrichtenkatalog kategorisiert und die Ereignisse hierarchisch in Kategorien eingeteilt.

Diese Kategorien haben übergeordnete Kategorien, die eine oder einige Kategorien enthalten.

| Übergeordnete Kategorie | Kategorie                                                            |
|-------------------------|----------------------------------------------------------------------|
| AAA-Audit               | AAA-Audit<br>Fehlgeschlagene Versuche<br>Authentifizierung bestanden |
| AAA-Diagnose            | AAA-Diagnose<br>Administrator-Authentifizierung und -Autorisierung   |

|                                            | Authentifizierungs-Ablaufdiagnose<br>Identitätsspeicherdiagnose<br>Richtliniendiagnose<br>Radius-Diagnose<br>Gast |
|--------------------------------------------|----------------------------------------------------------------------------------------------------|
| Buchhaltung                                | Buchhaltung<br>RADIUS-Abrechnung                                                                                  |
| Verwaltungs- und Betriebsaudit             | Verwaltungs- und Betriebsaudit                                                                                    |
| Status- und Client-Bereitstellungs-Audit   | Status- und Client-Bereitstellungs-Audit                                                                          |
| Status- und Client-Bereitstellungsdiagnose | Status- und Client-Bereitstellungsdiagnose                                                                        |
| Profiler                                   | Profiler                                                                                                    |
| Systemdiagnose                             | Systemdiagnose<br>Verteilte Verwaltung<br>Interne Betriebsdiagnose                                                |
| Systemstatistiken                          | Systemstatistiken                                                                                                 |

In diesem Screenshot sehen Sie, dass **Guest** eine Message Class ist und als **Guest Category** kategorisiert **ist**. Diese Gastkategorie verfügt über eine übergeordnete Kategorie mit dem Namen **AAA Diagnostics**.

| =   | dentity Services   | Engine             |           |              |         |             |         |               |                  |                 | Administration / System                        |                                                                                   |          |
|-----|--------------------|--------------------|-----------|--------------|---------|-------------|---------|---------------|------------------|-----------------|------------------------------------------------|-----------------------------------------------------------------------------------|----------|
| Į   | Bookmarks          | Deployment         | Licensing | Certificates | Logging | Maintenance | Upgrade | Health Checks | Backup & Restore | Admin Access    | Settings                                       |                                                                                   |          |
| 53  | Dashboard          | Log Settings       |           |              |         |             |         |               |                  |                 |                                                |                                                                                   |          |
| ris | Context Visibility | Remote Logging     | Targets   | Mess         | age Ca  | atalog      |         |               |                  |                 |                                                |                                                                                   |          |
| - % | Operations         | Message Catalog    |           |              |         |             |         |               |                  |                 |                                                |                                                                                   |          |
| 0   | Policy             | Collection Filters |           |              |         |             |         |               |                  |                 |                                                |                                                                                   |          |
| (2) | Administration     |                    |           | Category     | / Name  |             |         | Message Class | Message Code     | Message Text    |                                                | Message Description                                                               | Severity |
|     |                    |                    |           | snes         |         |             |         |               |                  |                 |                                                |                                                                                   |          |
| -11 | Work Centers       |                    |           | Guest        |         |             |         | Guest         | 86001            | Guest user has  | s entered the guest portal login page          | Guest user has entered the guest portal login page                                | INFO     |
|     |                    |                    |           | Guest        |         |             |         | Guest         | 86002            | Sponso Guest    | t user has entered the guest portal login page | Sponsor has suspended a guest user account                                        | INFO     |
| (?  | Interactive Help   |                    |           | Guest        |         |             |         | Guest         | 86003            | Sponsor has e   | nabled a guest user account                    | Sponsor has enabled a guest user account                                          | INFO     |
|     |                    |                    |           | Guest        |         |             |         | Guest         | 86004            | Guest user has  | s changed the password                         | Guest user has changed the password                                               | INFO     |
|     |                    |                    |           | Guest        |         |             |         | Guest         | 86005            | Guest user has  | s accepted the Use Policy                      | Guest user has accepted the use policy                                            | INFO     |
|     |                    |                    |           | Guest        |         |             |         | Guest         | 86006            | Guest user act  | count is created                               | Guest user account is created                                                     | INFO     |
|     |                    |                    |           | Guest        |         |             |         | Guest         | 86007            | Guest user act  | count is updated                               | Guest user account is updated                                                     | INFO     |
|     |                    |                    |           | Guest        |         |             |         | Guest         | 86008            | Guest user act  | count is deleted                               | Guest user account is deleted                                                     | INFO     |
|     |                    |                    |           | Guest        |         |             |         | Guest         | 86009            | Guest user is r | not found                                      | Guest user record is not found in the database                                    | INFO     |
|     |                    |                    |           | Guest        |         |             |         | Guest         | 86010            | Guest user aut  | thentication failed                            | Guest user authentication failed. Please check your password and account permis.  | . INFO   |
|     |                    |                    |           | Guest        |         |             |         | Guest         | 86011            | Guest user is r | not enabled                                    | Guest user authentication failed. User is not enabled. Please contact your system | . INFO   |
|     |                    |                    |           | Guest        |         |             |         | Guest         | 86012            | User declined   | Access-Use Policy                              | Guest User must accept Access-Use policy before network access is granted         | INFO     |
|     |                    |                    |           | Guest        |         |             |         | Guest         | 86013            | Portal not four | nd                                             | Portal is not found in the database. Please contact your system administrator     | INFO     |
|     |                    |                    |           | Guest        |         |             |         | Guest         | 86014            | User is susper  | nded                                           | User authentication failed. User account is suspended                             | INFO     |
|     |                    |                    |           | Guest        |         |             |         | Guest         | 86015            | Invalid Passwo  | ord Change                                     | Invalid password change. Use correct password based on the password policy        | INFO     |
|     |                    |                    |           | Quest        |         |             |         | Quant         | 96016            | Quest Timesud   | Expended                                       | Timpout from contrast has exceeded the threshold Disase contact your system ode   | INFO     |

Nachrichtenkatalog

#### Überprüfen und Fehlerbehebung

Ein TCP-Dump für das Remote-Protokollierungsziel ist der schnellste Fehlerbehebungs- und Verifizierungsschritt, um zu bestätigen, ob Protokollereignisse gesendet werden.

Die Erfassung muss vom PSN übernommen werden, der den Benutzer authentifiziert, da PSN Protokollmeldungen generieren wird und diese Meldungen an das Remote-Ziel gesendet werden.

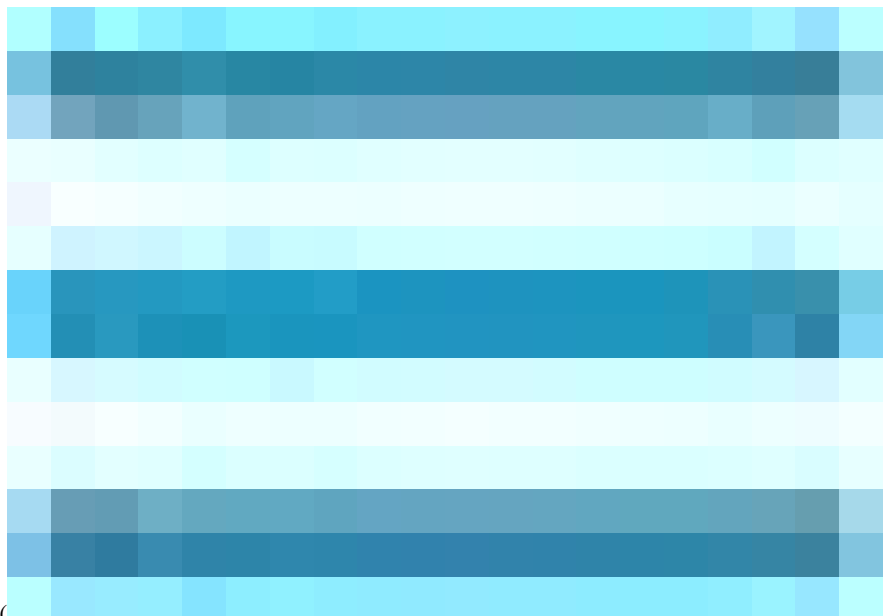

Klicken Sie in der Cisco ISE-GUI auf das Menuicon (

) und wählen Sie Operations> Troubleshoot>TCP Dump> Click on Add aus.

• Sie müssen den Datenverkehr filtern und das IP-Host-Filterfeld <remote\_target\_IP\_address> hinzufügen.

• Sie müssen die Erfassung von der PSN-Verarbeitung von Authentifizierungen übernehmen.

| $\equiv$ $\frac{1}{cisco}$ Identity Services | Engine                                                     | Operations / Troubleshoot                                                                                          |
|----------------------------------------------|------------------------------------------------------------|----------------------------------------------------------------------------------------------------|
| Bookmarks                                    | Diagnostic Tools Download L                                | Logs Debug Wizard                                                                                                  |
| Dashboard                                    | General Tools 🗸                                            | TGP Dump > New                                                                                                    |
| Context Visibility                           | RADIUS Authentication Troubl<br>Execute Network Device Com | Add TCP Dump                                                                                                    |
| Policy                                       | Evaluate Configuration Validat<br>Posture Troubleshooting  | Add TCP Dump packet for monitoring on a network interface and troubleshoot problems on the network as they appear. |
| Administration                               | Agentiess Posture Troublesho<br>EndPoint Debug             | SSPT33A                                                                                                    |
| H Work Centers                               | TCP Dump<br>Session Trace Tests                            | Network Indeface'<br>GlobbliEthernet 0 (Jus. Rumino) V ()                                                          |
| Interactive Help                             |                                                            |                                                                                                    |
|                                              | Irustsec loois                                             | Filer<br>ip host 10.20                                                                                             |
|                                              |                                                            | E av (b) have 10 72 102 102 and not                                                                                |
|                                              |                                                            | 10.177.122.119                                                                                                    |
|                                              |                                                            | File Name<br>Remote Syslog Server Test                                                                             |
|                                              |                                                            | Repository 🗸 🛈                                                                                                    |
|                                              |                                                            |                                                                                                    |
|                                              |                                                            | 10 0<br>Mb                                                                                                    |
|                                              |                                                            | Limit to<br>1                                                                                                    |
|                                              |                                                            | Timu limit                                                                                                    |
|                                              |                                                            | 5 0<br>Minute(s)                                                                                                   |
|                                              |                                                            | Promiscuous Mode                                                                                                   |
|                                              |                                                            | Cancel Save and Run                                                                                                |
|                                              |                                                            |                                                                                                    |

#### TCP-Dump

In diesem Screenshot sehen Sie, wie die ISE Syslog-Meldungen für den Protokollverkehr des ISE-Administrators sendet.

| •••                                                                          |                                                                                          |                                                                                                    |                                                                                                    |                                                                                                    |                                                                                           |                                                                                                    |                                                                                             |                                                                            |                                                                                                   |                                                                                     |                                                                             |                                                                       |                                                                                                    |                                                                                        |                                     |                                                                             |                                                                             |                         |                        |                                                                                  | SSPT33A_GigabitEthernet 5.pcap                                                                                                    |
|------------------------------------------------------------------------------|------------------------------------------------------------------------------------------|----------------------------------------------------------------------------------------------------|----------------------------------------------------------------------------------------------------|----------------------------------------------------------------------------------------------------|-------------------------------------------------------------------------------------------|----------------------------------------------------------------------------------------------------|---------------------------------------------------------------------------------------------|----------------------------------------------------------------------------|---------------------------------------------------------------------------------------------------|-------------------------------------------------------------------------------------|-----------------------------------------------------------------------------|-----------------------------------------------------------------------|----------------------------------------------------------------------------------------------------|----------------------------------------------------------------------------------------|-------------------------------------|-----------------------------------------------------------------------------|-----------------------------------------------------------------------------|-------------------------|------------------------|----------------------------------------------------------------------------------|----------------------------------------------------------------------------------------------------|
| 4 🗖                                                                          | ] 🦽                                                                                      | <u>(</u>                                                                                                    | 9                                                                                                    |                                                                                                    |                                                                                           | ×                                                                                                    | 3                                                                                           | ্                                                                          | <b>(</b>                                                                                          | ۵                                                                                   | 2                                                                           | ি                                                                     | ♣                                                                                                    |                                                                                        |                                     | 0                                                                           | Ð, (                                                                        | <b>a</b> , (            | R, 1                   | •                                                                                |                                                                                                    |
| Apply a                                                                      | a disp                                                                                   | olay fili                                                                                                    | ter <                                                                                                    | 3\$/>                                                                                                    |                                                                                           |                                                                                                    |                                                                                             |                                                                            |                                                                                                   |                                                                                     |                                                                             |                                                                       |                                                                                                    |                                                                                        |                                     |                                                                             |                                                                             |                         |                        |                                                                                  |                                                                                                    |
| No.                                                                          | T<br>1 2<br>2 2<br>3 2<br>4 2<br>5 2<br>6 2<br>7 2<br>8 2<br>9 2<br>10 2<br>11 2<br>12 2 | ime<br>2024-4<br>2024-4<br>2024-4<br>2024-4<br>2024-4<br>2024-4<br>2024-4<br>2024-4<br>2024-4<br>2024-4<br>2024-4 | 87-25<br>87-25<br>87-25<br>87-25<br>87-25<br>87-25<br>87-25<br>87-25<br>87-25<br>87-25<br>87-25<br>87-25 | 10:2<br>10:2<br>10:3<br>10:3<br>10:3<br>10:3<br>10:3<br>10:3<br>10:3<br>10:3                               | 9:37.<br>9:49.<br>0:00.<br>1:12.<br>2:10.<br>2:10.<br>2:10.<br>2:10.<br>2:10.<br>2:10.    | 23544<br>05659<br>55929<br>79647<br>21778<br>38353<br>38366<br>38376<br>38380<br>38387<br>38394<br>38405 | Sou<br>1 10<br>4 10<br>3 10<br>8 10<br>8 10<br>8 10<br>8 10<br>7 10<br>8 10<br>5 10<br>3 10 | urce<br>201<br>201<br>201<br>201<br>201<br>201<br>201<br>201<br>201<br>201 | 231.6<br>231.6<br>231.6<br>231.6<br>231.6<br>231.6<br>231.6<br>231.6<br>231.6<br>231.6<br>231.6   | 7<br>7<br>7<br>7<br>7<br>7<br>7<br>7<br>7<br>7<br>7<br>7<br>7<br>7                  |                                                                             | Desti<br>10.2<br>10.2<br>10.2<br>10.2<br>10.2<br>10.2<br>10.2<br>10.2 | nation<br>01.23<br>01.22<br>01.22<br>01.22<br>01.22<br>01.22<br>01.22<br>01.22<br>01.22<br>01.22<br>01.22<br>01.22 | 31.90<br>31.90<br>31.90<br>31.90<br>31.90<br>31.90<br>31.90<br>31.90<br>31.90<br>31.90 |                                     | Prote<br>Sys<br>Sys<br>Sys<br>Sys<br>Sys<br>Sys<br>Sys<br>Sys<br>Sys<br>Sys | ocol<br>log<br>log<br>log<br>log<br>wSER<br>log<br>log<br>log<br>log<br>log | ļL                      | ength                  | 385<br>423<br>385<br>423<br>243<br>520<br>519<br>516<br>516<br>528<br>517<br>505 | Indo<br>LGCL6.NOTICE: Jul 25 11:29:37 SSPT33A CISE_Administrative_and_Operational_Audit 000000020 1 0 2024-07-25 11:29:37.224 -05:00 0000012001<br>LGCL6.NOTICE: Jul 25 11:29:06 SSPT3A CISE_Administrative_and_Operational_Audit 000000022 1 0 2024-07-25 11:29:06.558 -05:00 0000012001<br>LGCL6.NOTICE: Jul 25 11:30:10 SSPT3A CISE_Administrative_and_Operational_Audit 000000022 1 0 2024-07-25 11:39:06.558 -05:00 0000012001<br>LGCL6.NOTICE: Jul 25 11:30:10 SSPT3A CISE_Administrative_and_Operational_Audit 000000022 1 0 2024-07-25 11:39:06.558 -05:00 0000012001<br>LGCL6.NOTICE: Jul 25 11:31:12 SSPT3A CISE_Administrative_and_Operational_Audit 000000022 1 0 2024-07-25 11:39:10.382 -05:00 0000012005<br>LGCL6.NOTICE: Jul 25 11:32:10 SSPT3A CISE_Administrative_and_Operational_Audit 000000022 1 0 2024-07-25 11:39:10.383 -05:00 0000012005<br>LGCL6.NOTICE: Jul 25 11:32:10 SSPT3A CISE_Administrative_and_Operational_Audit 000000022 1 0 2024-07-25 11:39:10.383 -05:00 0000012005<br>LGCL6.NOTICE: Jul 25 11:32:10 SSPT3A CISE_Administrative_and_Operational_Audit 000000022 1 0 2024-07-25 11:39:10.383 -05:00 0000012005<br>LGCL6.NOTICE: Jul 25 11:32:10 SSPT3A CISE_Administrative_and_Operational_Audit 000000022 1 0 2024-07-25 11:39:10.383 -05:00 0000012005<br>LGCL6.NOTICE: Jul 25 11:32:10 SSPT3A CISE_Administrative_and_Operational_Audit 000000022 1 0 2024-07-25 11:39:10.383 -05:00 0000012005<br>LGCL6.NOTICE: Jul 25 11:32:10 SSPT3A CISE_Administrative_and_Operational_Audit 000000022 1 0 2024-07-25 11:39:10.383 -05:00 0000012005<br>LGCL6.NOTICE: Jul 25 11:32:10 SSPT3A CISE_Administrative_and_Operational_Audit 000000022 1 0 2024-07-25 11:39:10.383 -05:00 0000012005<br>LGCL6.NOTICE: Jul 25 11:32:10 SSPT3A CISE_Administrative_and_Operational_Audit 000000022 1 0 2024-07-25 11:32:10.383 -05:00 0000012001<br>LGCL6.NOTICE: Jul 25 11:32:10 SSPT3A CISE_Administrative_and_Operational_Audit 000000023 1 0 2024-07-25 11:32:10.383 -05:00 0000012001<br>LGCL6.NOTICE: Jul 25 11:32:10 SSPT3A CISE_Administrative_and_Operational_Audit 000000023 1 0 2024-07-25 11:32:10.383 -05:00 0000012001<br>LGCL6.NOTICE |
| <pre>&gt; Frame &gt; Ether &gt; Inter &gt; User &lt; [tru 103 &gt; Mes</pre> | 1:<br>net<br>Data<br>Incat<br>11 0<br>Sysl<br>Sysl<br>Sysl<br>Sysl                       | 385  <br>II, 5<br>Prote<br>sgram<br>ted]S<br>101 =<br>e [tr<br>log t<br>log h<br>log p<br>log m                   | bytes<br>Src: \<br>Proto<br>yslog<br>Faci<br>Leve<br>uncat<br>imest<br>ostnal<br>roces:<br>essage        | on v<br>Mwar<br>Jersi<br>Jocol,<br>mess<br>lity<br>l: N<br>ded]:<br>amp<br>me: S<br>s id:<br>s id:<br>e id | re_a5:<br>on 4,<br>Src<br>age:<br>LOC<br>OTICE<br>Jul<br>(RFC3:<br>SPT3:<br>CISE<br>[trun | 3080<br>46:12<br>Src:<br>Port:<br>LOCAL<br>AL6 -<br>no<br>25 11<br>64):<br>A<br>cated                    | bits)<br>(00:<br>3272<br>6.N01<br>rese<br>mal<br>:29:3<br>Jul :<br>]: _/                    | , 38<br>50:5<br>24, C<br>TICE:<br>rved<br>but<br>7 SS<br>25 12             | 85 byt6<br>66:a5:-<br>231.67<br>0st Po<br>5 Jul 1<br>for l<br>signif<br>PT33A<br>L:29:3<br>nistra | es ca<br>46:12<br>, Dst<br>rt: 5<br>25 11<br>.ocal<br>ficant<br>CISE_<br>7<br>tive_ | pture<br>), Ds<br>: 10.<br>14<br>:29:3<br>use (<br>: conc<br>Admir<br>and_0 | d (30<br>t: VM<br>201.2<br>7 SSF<br>22)<br>litio<br>istro             | 180 b:<br>Nware_<br>131.91<br>1733A<br>n (5)<br>ative                                                              | its)<br>_a5:e5<br>0<br>CISE_<br>e_and_<br>L_Audi                                       | 5:86 (<br>_Admin<br>Opera<br>it 000 | (00:50<br>histra<br>tiona                                                   | 0:56:<br>ative<br>l_Aud<br>020 1                                            | a5:e5<br>_and_<br>dit 0 | :86)<br>Opera<br>00000 | ation<br>0020<br>7-25                                                            | hal_Audit 000000020 1 0 2024-07-25 11:29:37.234 -05:00 0000012891 51002 NOTICE Administrator-Login: Administrator Logged off, ConfigVersion<br>1 0 2024-07-25 11:29:37.234 -05:00 0000012891 51002 NOTICE Administrator-Login: Administrator Logged off, ConfigVersionId=285, AdminInterf<br>11:29:37.234 -05:00 0000012891 51002 NOTICE Administrator-Login: Administrator Logged off, ConfigVersionId=285, AdminInterface=GUI, AdminI                                                                                                    |

Syslog-Datenverkehr

#### Informationen zu dieser Übersetzung

Cisco hat dieses Dokument maschinell übersetzen und von einem menschlichen Übersetzer editieren und korrigieren lassen, um unseren Benutzern auf der ganzen Welt Support-Inhalte in ihrer eigenen Sprache zu bieten. Bitte beachten Sie, dass selbst die beste maschinelle Übersetzung nicht so genau ist wie eine von einem professionellen Übersetzer angefertigte. Cisco Systems, Inc. übernimmt keine Haftung für die Richtigkeit dieser Übersetzungen und empfiehlt, immer das englische Originaldokument (siehe bereitgestellter Link) heranzuziehen.